### Procedure 1 Start International Student Information Registration

Be sure to register if you don't have Japanese nationality (Those who are Special Permanent Resident, Longterm Resident and Permanent Resident also need to register). Click on the "Register International Student Information" button.

|                                                          | SAPANCSC   🗠 Mondal   Logo                                                      |
|----------------------------------------------------------|---------------------------------------------------------------------------------|
| 立命館大学 Ritsumeikan University                             | Account : EXP10154<br>Name:RITSUMEI T<br>2020-10-29116 26 23 227649 (ADX10401 F |
| -Mate Ny Pegej                                           |                                                                                 |
| RITSUMEI Taro's Page                                     |                                                                                 |
|                                                          |                                                                                 |
| Go to message box >                                      |                                                                                 |
|                                                          |                                                                                 |
| IENU                                                     |                                                                                 |
| Admission *Registration opens at 10AM (JST) on 1st day o | f Application Period.                                                           |
| Register Application Information for Undergraduate S     | chools                                                                          |
| Peoister Application Information for Graduate Schools    |                                                                                 |
| Register Application information for Statute Serious     | •                                                                               |
| Register International Student Information               |                                                                                 |
| (for RJ Admissions)Photo Upload                          |                                                                                 |
| Download Application Sheet & Mailing Label               |                                                                                 |
| Examination Sheet Download                               |                                                                                 |
| Planta Association Information                           |                                                                                 |
| Check Application Information                            |                                                                                 |
| Examination Result                                       |                                                                                 |
| Examination Result                                       |                                                                                 |
|                                                          |                                                                                 |
| - Online Enrollment Procedure                            |                                                                                 |
| Online Enrollment Procedure                              |                                                                                 |
| ■ Inquiry                                                |                                                                                 |
| Inquiry for Admission                                    |                                                                                 |

## **Procedure 2 Examination Selection**

#### Confirm the application information you have registered during the Application Registration step, and click on "Reg."

| Mate              | HY Page1 > 100                    | er ator at Bude                 | nt Sultamation R            | ayatration)                              |                                           |                   |                        |                 |                     |                        |
|-------------------|-----------------------------------|---------------------------------|-----------------------------|------------------------------------------|-------------------------------------------|-------------------|------------------------|-----------------|---------------------|------------------------|
| ele               | ct Applicat                       | ion                             |                             |                                          |                                           |                   |                        |                 |                     |                        |
| e sei<br>admi     | ect an applicat<br>ission methods | ion to register<br>which do not | your interna<br>implement v | tional studer<br>vritten exam            | nt information.<br>Inations, result notif | cation dat        | e is shown in the colu | imn 'Examinatio | n Date'.            |                        |
| (Total 2 item(s)) |                                   |                                 |                             |                                          |                                           |                   |                        |                 |                     |                        |
|                   | Registration<br>Number            | Applicatrion<br>Start Date      | Application<br>End Date     | Year and<br>Semester<br>of<br>Enrollment | College/Graduate<br>School                | Degree<br>program | Department/Major       | Major/Course    | Examination<br>date | Admission<br>Method    |
|                   | 7                                 |                                 |                             | 1.000000 100                             | Graduate School of                        | Mastaria          | Major in Applied       |                 |                     | Internation<br>Student |

(c) Ritsumeikan Trust. All rights reserved.

In case your application information is not displayed logout and login again.

**STEP 3-2 Register International Student Information** (\*Only for applicants who do not have Japanese nationality )

## **Procedure 3 Register International Student Information**

Fill in all the fields below, and click on "Confirm >".

| tsa-Hate My Page] >                                                                                                    | I STATISTICS IN CONTRACTOR                                                                                                    |                      | 2020-10-29716 28:25 227849 [ADK10A0] [PR]                                                                                                    |
|----------------------------------------------------------------------------------------------------|----------------------------------------------------------------------------------------------------|----------------------|----------------------------------------------------------------------------------------------------|
| Conception of the local division of the local division of the loca | Iria nabisiai Student Infuina                                                                                                    | Con Republicant      |                                                                                                    |
| w Registration                                                                                                    | Confirmation of<br>Registration<br>Information                                                                                                    | Completed            |                                                                                                    |
| International                                                                                                    | Student Informa                                                                                                    | ation                | [Name]<br>Name in roman alphabet as indicated on the Certificate of Residence or passport.                                                                                                    |
| ase complete the fo                                                                                                    | rm below. After enterin                                                                                                    | g your informa       | Applicants from countries or regions where Chinese characters are used should NOT enter their names in Chinese characters.                                                                                                    |
| <ul> <li>Required field</li> </ul>                                                                                                    |                                                                                                    |                      |                                                                                                    |
| International Stud                                                                                                    | ent Information                                                                                                    |                      | Read "2. Points to note when Applying for Admission" in " <u>Application Guidelines</u><br>(For all Graduate Schools) " carefully and enter your name.                                                                                                    |
| Name (Alphabet)                                                                                                    | RITSUMEI Taro                                                                                                    |                      |                                                                                                    |
| 1st Nationality *                                                                                                    | United Kingdom of G                                                                                                    | ireat Britain an     | [Resident Status]                                                                                                    |
| 2nd Nationality                                                                                                    |                                                                                                    |                      | If you have a status of residence in Japan:<br>Enter your Resident Status as well as the Expiry Date.                                                                                                    |
| Resident Status                                                                                                    | International student                                                                                                    |                      | If you do not have a status of residence in Japan:<br>Choose "Unqualified" from the drop-down list, and leave the Expiry Date field blank.                                                                                                    |
| Approximation News                                                                                                    | ligierina Nationaldy except for t                                                                                                    | polisi Perisament In | X This field can be left blank if you are Special Permanent Pesident                                                                                                    |
| Resident Status                                                                                                    | student                                                                                                    |                      |                                                                                                    |
| Expiry Date                                                                                                    | 2021/03/31                                                                                                    |                      |                                                                                                    |
| Financial Aid *                                                                                                    | O MEXT Scholarship                                                                                                    | Privately fir        | nanced                                                                                                    |
| (Scheduled) Date                                                                                                    | of Arrival 2021/03/0                                                                                                    | 1                    |                                                                                                    |
|                                                                                                    |                                                                                                    |                      |                                                                                                    |
| Scholarship Inform                                                                                                    | sation                                                                                                    |                      |                                                                                                    |
| Scholarship Inform<br>Past Experience w                                                                                                    | abon<br>th Japanese Governme                                                                                                    | t (Monbukaga         | kusho) Scholarsh                                                                                                    |
| Scholarship Inform<br>Past Experience w                                                                                                    | ution<br>th Japanese Governme                                                                                                    | t (Monbukaga         | kusho) Scholarsh 🖉 🔍 Not-Exist                                                                                                    |
| Scholarship Inform<br>Past Experience w<br>*If yes, please answe<br>Study Abroad Perk                                                                                                    | nation<br>th Japanese Governme<br>to the following questions<br>add FROM 2000/01/0                                                                                                    | t (Monbukaga         | kusho) Scholarsh C Exist Not-Exist                                                                                                    |
| Scholarship Inform<br>Past Experience w<br>*If yes, please answe<br>Study Abroad Perio<br>Study Abroad Perio                                                                                                    | nation<br>th Japanese Governme<br>to the following questions<br>add FROM 2000/03/0<br>add: TD 2003/03/0                                                                                                    | t (Monbukaga         | Kusho) Scholarsh       © Exist       Not-Exist         [Financial Aid]       "MEXT Scholarship" refers to the Ministry of Education, Culture, Sports, Science ar Technology's "Monbukagakusho Scholarships". Select "MEXT Scholarship" if this                                                                                                    |
| Scholarship Inform<br>Past Experience w<br>*If yes, piese answe<br>Study Abroad Perio<br>Study Abroad Perio<br>University                                                                                                    | nation<br>th Japanese Governme<br>to the following questions<br>add: FROM 2000/03/03<br>add: TO 2001/03/03<br>Ritsumelican University                                                                                | t (Monbukaga         | Kusho) Scholarsh       © Exist       Not-Exist         [Financial Aid]       "MEXT Scholarship" refers to the Ministry of Education, Culture, Sports, Science ar Technology's "Monbukagakusho Scholarships". Select "MEXT Scholarship" if this applies to you. If it does not apply to you, select "Privately financed."                                                                                                    |
| Scholarship Inform<br>Past Experience w<br>*If yes, please answe<br>Study Abroad Perio<br>Study Abroad Perio<br>University<br>Japanese language                                                                                                    | Nation<br>Ith Japanese Governme<br>to the following questions<br>add: FROM 2000/01/0<br>add: TO 2001/030 (<br>Ribsumelian Universit)<br>Corganization before yo                                                      | r (Monbukaga         | Kusho) Scholarsh  C Exist Not-Exist  [Financial Aid] "MEXT Scholarship" refers to the Ministry of Education, Culture, Sports, Science ar Technology's "Monbukagakusho Scholarships". Select "MEXT Scholarship" if this applies to you. If it does not apply to you, select "Privately financed."  [(Scheduled) Date of Arrival]                                                                                                    |
| Scholarship Inform<br>Past Experience w<br>*If yes, please answe<br>5tudy Abroad Penic<br>Study Abroad Penic<br>University<br>University<br>Japanese languagi<br>Japanese Languagi                                                                                                    | Nation<br>It Japanese Governme<br>to the following questions<br>add: FROM 2000/03/03<br>add: TO 2001/03/03<br>Ritsumelican University<br>a Organization before yo<br>e School Code 099                               | r (Monbukaga         | Kusho) Scholarsh       © Exist Not-Exist         [Financial Aid]         "MEXT Scholarship" refers to the Ministry of Education, Culture, Sports, Science an         Technology's "Monbukagakusho Scholarships". Select "MEXT Scholarship" if this applies to you. If it does not apply to you, select "Privately financed."         [(Scheduled) Date of Arrival]         This field can be left blank if you are not sure of your scheduled date of arrival.                                                                                                    |
| Scholarship Inform<br>Past Experience w<br>*If yes, please answe<br>Study Abroad Perio<br>Study Abroad Perio<br>University<br>Japanese language<br>Japanese Languag<br>Japanese Languag                                                                                                    | Nation  Ith Japanese Governme  Ith Japanese Governme  Ith the following questions  add: FROM 2000/03/0  add: TO 2001/03/0  Ritsumelican L/mvernit  Ith Organization before ye  e School Code 099  e School Name RITS | (Monbukaga           | Rusho) Scholarsht       © Exist       Not-Exist         IFinancial Aid]       "MEXT Scholarship" refers to the Ministry of Education, Culture, Sports, Science an Technology's "Monbukagakusho Scholarships". Select "MEXT Scholarship" if this applies to you. If it does not apply to you, select "Privately financed."         If (Scheduled) Date of Arrival]         This field can be left blank if you are not sure of your scheduled date of arrival.                                                                                                    |
| Scholarship Inform<br>Past Experience w<br>*If yes, pieose answe<br>Study Abroad Perio<br>Study Abroad Perio<br>University<br>Japanese languagi<br>Japanese Languagi<br>Japanese Languagi<br>Japanese Languagi                                                                                                    | ation th Japanese Governme to the following questions add: FROM 2400/01/0 add: TD 2001/02 3 Ritsumelican University a Organization before ye e School Code 099 e School Name RITS 2020/04 Ym                         | (Monbukaga           | Rusho) Scholarshi       Exist       Not-Exist         [Financial Aid]       "MEXT Scholarship" refers to the Ministry of Education, Culture, Sports, Science ar Technology's "Monbukagakusho Scholarships". Select "MEXT Scholarship" if this applies to you. If it does not apply to you, select "Privately financed."         [(Scheduled) Date of Arrival]         This field can be left blank if you are not sure of your scheduled date of arrival.         renese Language School         [Past Experience with Japanese Government (Monbukagakusho) Scholarships                                                                                                    |
| Scholarship Inform<br>Past Experience w<br>*If yes, pieose answe<br>Study Abroad Perio<br>University<br>Japanese language<br>Japanese Language<br>Japanese Language<br>Japanese Language<br>Brirollment Date                                                                                                    | ation th Japanese Governme to the following questions add: FROM 2400/01/0 add: TD 2001/03 2 Ritsumelican University c Organization before ye e School Code 099 e School Name RITS 2020/04 900 2021/01 900            | (Monbukaga           | Rusho) Scholarshi       Exist       Not-Exist         [Financial Aid]       "MEXT Scholarship" refers to the Ministry of Education, Culture, Sports, Science and Technology's "Monbukagakusho Scholarships". Select "MEXT Scholarship" if this applies to you. If it does not apply to you, select "Privately financed."         [(Scheduled) Date of Arrival]         This field can be left blank if you are not sure of your scheduled date of arrival.         renese Language School         [Past Experience with Japanese Government (Monbukagakusho) Scholarships         This item refers to the Ministry of Education, Culture, Sports, Science and Technology's "Monbukagakusho Scholarships". |

(c) Ritsumeikan Trust. All rights reserved.

In case the screen does not move to the next page even you click "Confirm >", logout at once and login again.

# Procedure 4 Confirmation of International Student Information Registration

Confirm the information you have entered, and click on "Register" if there are no errors. If you find parts to be corrected, please return to the previous screen by clicking "Back".

| a Ren Hy Page) > 1<br>a Begistration                                                                                                    |                                                | 2020-10-29T16-26-23 722649 (ADK10AD) (PB)                    |         |
|----------------------------------------------------------------------------------------------------|------------------------------------------------|--------------------------------------------------------------|---------|
| a Illegistration                                                                                                    | Semalana Station literna                       | and Represent                                                |         |
| and the second second se | Confirmation of<br>Registration<br>Information | Completed                                                    |         |
| international S                                                                                                    | Student Informa                                | ation Confirmation                                           |         |
|                                                                                                    |                                                |                                                              |         |
| se check that the in                                                                                                    | formation you entered                          | I is correct and click Register.                             |         |
| International Studer                                                                                                    | nt Information                                 |                                                              |         |
| Name (Alphabet)                                                                                                    | RITSUMEI Taro                                  |                                                              |         |
| 1st Nationality U                                                                                                    | Inited Kingdom of Grei                         | at Britain and Northern Ireland                              |         |
| 2nd Nationality                                                                                                    |                                                |                                                              |         |
| Resident Status                                                                                                    | International student                          |                                                              |         |
| Resident Status                                                                                                    | student                                        |                                                              |         |
| Expiry Date 2                                                                                                    | 021/03/31                                      |                                                              |         |
| Financial Aid P                                                                                                    | rivately financed                              |                                                              |         |
| (Scheduled) Date of                                                                                                    | Arrival 2021/03/0                              | 1                                                            |         |
| Criscianskin Informa                                                                                                    | tion                                           |                                                              |         |
| Dark Dunariance will                                                                                                    | i Jacquere Coleman                             | of March devide shift Table and an                           |         |
| rust Experience mo                                                                                                    |                                                | ur Curounnandhainn an an ann an thair.                       |         |
| Suuy Aurosu Perin.                                                                                                    |                                                |                                                              |         |
| scudy Abroad Henol                                                                                                    | H 19.                                          |                                                              |         |
| University                                                                                                    |                                                |                                                              |         |
| Japanese language i                                                                                                    | Organization before yo                         | sur enrollment                                               |         |
| Japanese Language                                                                                                    | School Code 099                                |                                                              |         |
| Japanese Language                                                                                                    | School Name RITS                               | UMEIKAN BKC Japanese Language School                         |         |
| Enroliment Date                                                                                                    | 2020/04                                        |                                                              |         |
| Graduation Date                                                                                                    | 2021/01                                        |                                                              |         |
|                                                                                                    | NO                                             | <b>FE:</b> Once you click on "Register", your information ca | nnot be |
| < Back Register                                                                                                    |                                                | changed any more. Please confirm the informatic              | on you  |
|                                                                                                    |                                                | nave entered carefully before registration.                  |         |

## Procedure 5 Completion of International Student Information Registration

 

 文命館大学 Rtsaumeikun University
 Account : EXP1015418 Name:RTSUMEI Tam 2020-10-29T16 28-23 227649 (ADX1040) [PE]

 Internet Mediate Mediate

Confirm that the following screen is displayed, and click on "Completed".

The top page will be displayed.

| ② 立命館大学 Ritsumeikan University Nature Wy Rayel<br>RITSUMEI Taro's Page<br>MESSAGE<br>< Go to message box ><br>MENU<br>■ Admission *Registration opens at 10AM (JST) on 1st day of Application Period.<br>Register Application Information for Undergraduate Schools<br>Register Application Information for Graduate Schools<br>Register International Student Information<br>Pay Application Fee |                                                 |
|----------------------------------------------------------------------------------------------------|-------------------------------------------------|
| EVERY MARK MY Page1 RITSUMEI Taro's Page MESSAGE < Go to message box > MENU  Admission *Registration opens at 10AM (JST) on 1st day of Application Period.  Register Application Information for Undergraduate Schools Register Application Information for Graduate Schools Register International Student Information Pay Application Fee                                                       | nt : EXP10154<br>me:RITSUMELT<br>9 [ADK10A0] [F |
| RITSUMEI Taro's Page<br>MESSAGE<br>< Go to message box ><br>MENU<br>Admission *Registration opens at 10AM (JST) on 1st day of Application Period.<br>Register Application Information for Undergraduate Schools<br>Register Application Information for Graduate Schools<br>Register International Student Information<br>Pay Application Fee                                                     |                                                 |
| MESSAGE<br>< Go to message box ><br>MENU<br>Admission *Registration opens at 10AM (JST) on 1st day of Application Period.<br>Register Application Information for Undergraduate Schools<br>Register Application Information for Graduate Schools<br>Register International Student Information<br>Pay Application Fee                                                                             |                                                 |
| < Go to message box > MENU ■ Admission *Registration opens at 10AM (JST) on 1st day of Application Period. Register Application Information for Undergraduate Schools Register Application Information for Graduate Schools Register International Student Information Pay Application Fee                                                                                                    |                                                 |
| Admission *Registration opens at 10AM (JST) on 1st day of Application Period.  Register Application Information for Undergraduate Schools  Register Application Information for Graduate Schools  Register International Student Information  Pay Application Fee                                                                                                    |                                                 |
| <ul> <li>Admission *Registration opens at 10AM (JST) on 1st day of Application Period.</li> <li>Register Application Information for Undergraduate Schools</li> <li>Register Application Information for Graduate Schools</li> <li>Register International Student Information</li> <li>Pay Application Fee</li> </ul>                                                                             |                                                 |
| Admission *Registration opens at IOAM (JST) on 1st day of Application Period. Register Application Information for Undergraduate Schools Register Application Information for Graduate Schools Register International Student Information Pay Application Fee                                                                                                    |                                                 |
| Register Application Information for Undergraduate Schools<br>Register Application Information for Graduate Schools<br>Register International Student Information<br>Pay Application Fee                                                                                                    |                                                 |
| Register Application Information for Graduate Schools<br>Register International Student Information<br>Pay Application Fee                                                                                                    |                                                 |
| Register International Student Information<br>Pay Application Fee                                                                                                    |                                                 |
| Pay Application Fee                                                                                                    |                                                 |
|                                                                                                    |                                                 |
| (for RJ Admissions)Photo Upload                                                                                                    |                                                 |
| Download Application Sheet & Mailing Label                                                                                                    |                                                 |
| Examination Sheet Download                                                                                                    |                                                 |
| Check Application Information                                                                                                    |                                                 |